## Erreur Java dans les cours du Cégep à distance

Important : La version Google Chrome 42 (Avril 2015) n'est plus compatible avec Java. Utilisez firefox.

La nouvelle version 7 update 51 de Java implémente des conditions plus strictes au niveau de la sécurité.

Si vous n'êtes plus capable de voir vos onglets dans vos cours ou si vous voyez apparaître ce message d'erreur :

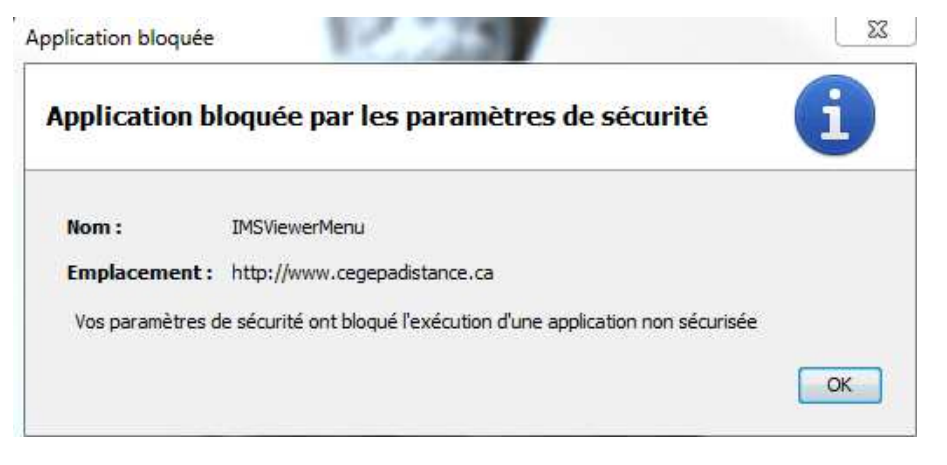

Vous devez modifier les paramètres de Java.

Ouvrez le panneau de configuration de votre version de Windows. Assurez-vous que l'affichage soit en grandes icônes ou en petites icônes.

- Veuillez désinstaller toute version de Java déjà présente sur votre ordinateur en suivant ces étapes :
- Veuillez noter que la procédure peut différer selon votre version de Windows.

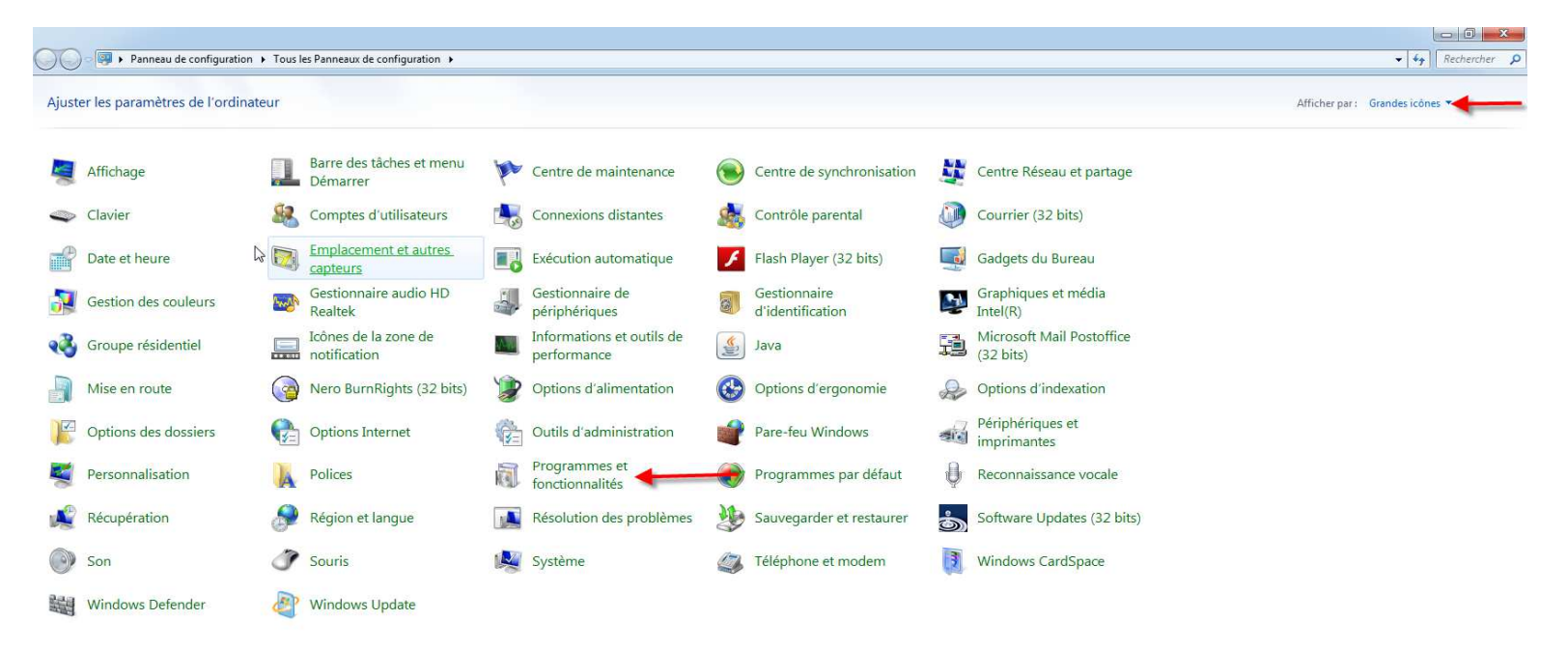

## 🚱 🕤 🗢 📷 🕨 Panneau de configuration 🔸 Tous les Panneaux de configuration 🔸 Programmes et fonctionnalités

Page d'accueil du panneau de configuration

Afficher les mises à jour installées

Activer ou désactiver des

fonctionnalités Windows

| Désinstaller ou | modifier un | programme   |
|-----------------|-------------|-------------|
|                 |             | p. og. anno |

Pour désinstaller un programme, sélectionnez-le dans la liste et cliquez sur Désinstaller, Modifier ou Réparer.

| lom &                                                | Éditeur                     | Installé le | Taille  | Version             |
|------------------------------------------------------|-----------------------------|-------------|---------|---------------------|
| Adobe Digital Editions 2.0                           | Adobe Systems Incorporated  | 2013-09-13  | 15,3 Mo | 2.0.1               |
| Adobe Flash Player 11 Plugin                         | Adobe Systems Incorporated  | 2013-10-23  | 6,00 Mo | 11.9.900.117        |
| BlackBerry Desktop Software 7.1                      | Research In Motion Ltd.     | 2013-09-20  |         | 7.1.0.41            |
| BlackBerry Device Software Updater                   | Research In Motion Ltd      | 2013-09-20  | 46,9 Mo | 7.1.0.95            |
| CASA                                                 | Novell                      | 2013-07-15  | 3,78 Mo | 1.7.1805            |
| 🌻 Clara - Cégep@Distance                             | Skytech Communications inc. | 2013-07-16  | 3,81 Mo | 0.9.20              |
| Clara - Cégep@Distance                               | Skytech Communications inc. | 2014-02-12  | 88,0 Ko | 0.9.20              |
| Clara - Collège Rosemont                             | Skytech Communications inc. | 2013-07-16  | 3,81 Mo | 0.9.20              |
| Client Novell pour Windows                           | Novell, Inc.                | 2013-07-16  | 28,0 Mo | 2 SP3 (IR2)         |
| ConsoleOne 1.3.6h                                    |                             | 2013-07-16  |         |                     |
| 👂 Google Chrome                                      | Google Inc.                 | 2013-07-16  |         | 32.0.1700.107       |
| GroupWise                                            | Novell                      | 2013-07-16  | 113 Mo  | 12.0.2              |
| 🛃 Java 7 Update 51                                   | Oracle                      | 2014-01-31  | 120 Mo  | 7.0.510             |
| Java 7 Update 51 (64-bit)                            | Oracle                      | 2014-01-31  | 118 Mo  | 7.0.510             |
| Java(TM) 6 Update 35 🛛 🚽 🔤 🔒                         | Oracle                      | 2013-10-11  | 97,8 Mo | 6.0.350             |
| 실 Java(TM) 6 Update 43 (64-bit)                      | Oracle                      | 2013-07-17  | 92,1 Mo | 6.0.430             |
| Microsoft .NET Framework 4 Client Profile            | Microsoft Corporation       | 2013-07-08  | 38,8 Mo | 4.0.30319           |
| Microsoft .NET Framework 4 Extended                  | Microsoft Corporation       | 2013-07-16  | 51,9 Mo | 4.0.30319           |
| Microsoft Office Professionnel Plus 2013             | Microsoft Corporation       | 2013-08-15  |         | 15.0.4420.1017      |
| Microsoft Visual C++ 2010 x64 Redistributable - 10.0 | Microsoft Corporation       | 2013-07-16  | 13,8 Mo | 10.0.40219          |
| Microsoft Visual C++ 2010 x86 Redistributable - 10.0 | Microsoft Corporation       | 2013-07-16  | 11,1 Mo | 10.0.40219          |
| Hicrosoft WSE 3.0 Runtime                            | Microsoft Corp.             | 2013-07-16  | 942 Ko  | 3.0.5305.0          |
| BModule linguistique Microsoft .NET Framework 4 Cli  | Microsoft Corporation       | 2013-07-08  | 2,93 Mo | 4.0.30319           |
| Mozilla Firefox 26.0 (x86 fr)                        | Mozilla                     | 2014-01-27  | 51,0 Mo | 26.0                |
| 👌 Mozilla Maintenance Service                        | Mozilla                     | 2014-01-27  | 338 Ko  | 26.0                |
| MSXML 4.0 SP3 Parser                                 | Microsoft Corporation       | 2013-07-16  | 1,47 Mo | 4.30.2100.0         |
| MSXML 4.0 SP3 Parser (KB2758694)                     | Microsoft Corporation       | 2013-07-17  | 1,54 Mo | 4.30.2117.0         |
| 🗿 Nero BurnRights                                    |                             | 2013-08-16  |         |                     |
| NMAS Client                                          | Novell, Inc.                | 2013-07-16  | 2,10 Mo | 3.5.1.1             |
| 🖌 Notepad++                                          | Notepad++ Team              | 2013-12-05  |         | 6.3.3               |
| Novell CASA Authentication Token Client (x64)        | Novell, Inc.                | 2013-07-15  | 1,02 Mo | 1.7.1774            |
| Novell iPrint Client v05.92.00                       | Novell, Inc.                | 2013-11-06  | 6,44 Mo |                     |
| Novell ZENworks                                      | Novell, Inc.                | 2013-07-15  |         | 11.2.3.24691 Monthl |

Après la désinstallation de java, veuillez-vous rendre sur le site www.java.com pour télécharger la dernière version de Java et l'installez. Après l'installation veuillez suivre les étapes suivantes pour la configuration:

| Q          | Panneau de configuration       | Tous I | es Panneaux de configuration 🔸         | ▼ 49 | Rechercher                               | ٩        |
|------------|--------------------------------|--------|----------------------------------------|------|------------------------------------------|----------|
| uste       | er les paramètres de l'ordinat | eur    |                                        | ,    | Afficher par : Grandes icônes 🔻          | <        |
|            | Affichage                      |        | Barre des tâches et menu<br>Démarrer   | p    | Centre de maintenance                    | <u>^</u> |
|            | Centre de synchronisation      | 1      | Centre Réseau et partage               | 4    | Clavier                                  | -        |
| 8          | Comptes d'utilisateurs         | 4      | Connexions distantes                   |      | Contrôle parental                        |          |
|            | Courrier (32 bits)             | P      | Date et heure                          |      | Emplacement et autres capteurs           |          |
| G          | Exécution automatique          | £      | Flash Player (32 bits)                 |      | Gadgets du Bureau                        |          |
|            | Gestion des couleurs           | 4      | Gestionnaire de<br>périphériques       |      | Gestionnaire<br>d'identification         |          |
| 3          | Groupe résidentiel             |        | Icônes de la zone de notification      | 140  | Informations et outils de<br>performance |          |
| <u>(</u> ) | Java                           | Ð      | Microsoft Mail Postoffice<br>(32 bits) |      | Mise en route                            |          |

- Ouvrez le panneau de configuration de Java et allez à l'onglet sécurité.
- Cliquez sur 'Modifier la liste des sites'.
- Ajoutez les sites 'http://ws.cegepadistance.ca' et 'http://campus.cegepadistance.ca' comme emplacement autorisé.
- Cliquez sur 'Restaurer les invites de sécurité'.

- Cliquez sur 'OK'.
- Vous devrez par la suite accepter tous les messages de sécurité concernant Java sur le site du Cégep à distance.

|                                                               | References in the second second second second second second second second second second second second second se |
|---------------------------------------------------------------|----------------------------------------------------------------------------------------------------|
| 🖆 R                                                           | neau de configuration Java 🛛 – 🗖 🗙                                                                              |
| Général Mise à jour Java Sé                                   | curité Avancé                                                                                                   |
| Activer le contenu Java dans                                  | s le navigateur                                                                                                 |
| Niveau de sécurité                                            |                                                                                                    |
|                                                               | - Très élevé                                                                                                    |
|                                                               | Elevé (minimum recommandé)                                                                                      |
|                                                               |                                                                                                    |
|                                                               | - Moyenne                                                                                                    |
| L'exécution des applications Ja-<br>sera autorisée.           | va identifiées par un certificat provenant d'une autorité sécurisée                                             |
| Liste des sites avec exception                                |                                                                                                    |
| L'exécution des applications<br>les invites de sécurité appro | lancées à partir des sites répertoriés ci-dessous sera autorisée après opriées.                                 |
| http://                                                       | ^                                                                                                    |
|                                                               | V Modifier la liste des sites                                                                                   |
|                                                               |                                                                                                    |
|                                                               | Restaurer les invites de sécurité Gérer les certificats                                                         |
|                                                               |                                                                                                    |